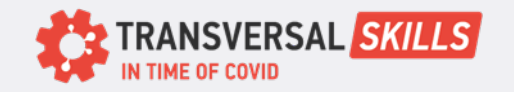

## Creating a Google Account

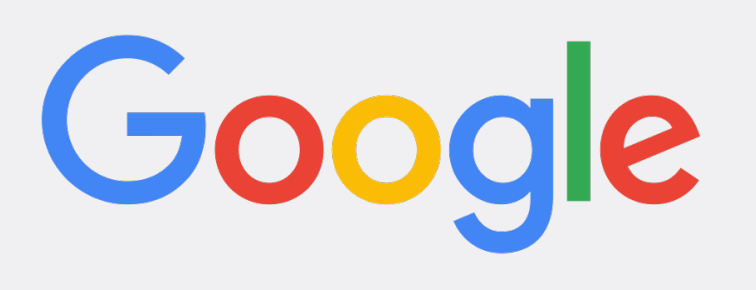

## To create a Google account, follow these steps:

- 1. Go to the Google Sign Up page: https://accounts.google.com/signup
- 2. Enter your first and last name in the appropriate fields.
- 3. Choose a username, which will be your email address. You can either create a new username or use an existing email address.
- 4. Create a strong password that is at least 8 characters long and includes a mix of uppercase and lowercase letters, numbers, and symbols.
- 5. Confirm your password by entering it again in the "Confirm Password" field.
- 6. Enter your birthdate and gender.
- 7. Provide your mobile phone number for account verification and recovery purposes. You can also skip this step if you prefer not to add a phone number.
- 8. Optionally, you can provide an alternative email address for account recovery purposes.
- 9. Agree to the terms of service and privacy policy.

10.Click on the "Create Account" button.

- 11.Follow any additional steps, such as setting up 2-factor authentication or adding a profile picture, if prompted.
- **12.**Once you have completed these steps, your Google account will be created, and you can start using it to access Google services and products.

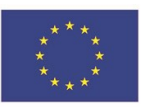

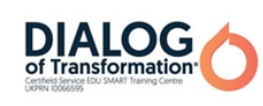

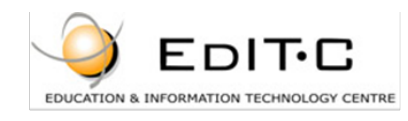

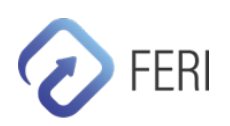

CARD 9